# Appendix A Lookup Pages

WebTrips uses flexible lookup pages to allow you to search for customers, funds and destinations if you don't know which one to select.

# Searching for a Customer Using the Customer Lookup Page

As you are completing the information on the field trip Request Detail page (Figure A-1), if you are not a school user you will need to enter a customer for your trip in the Customer field. You can select the customer by clicking the drop-down arrow and choosing the customer number from the list.

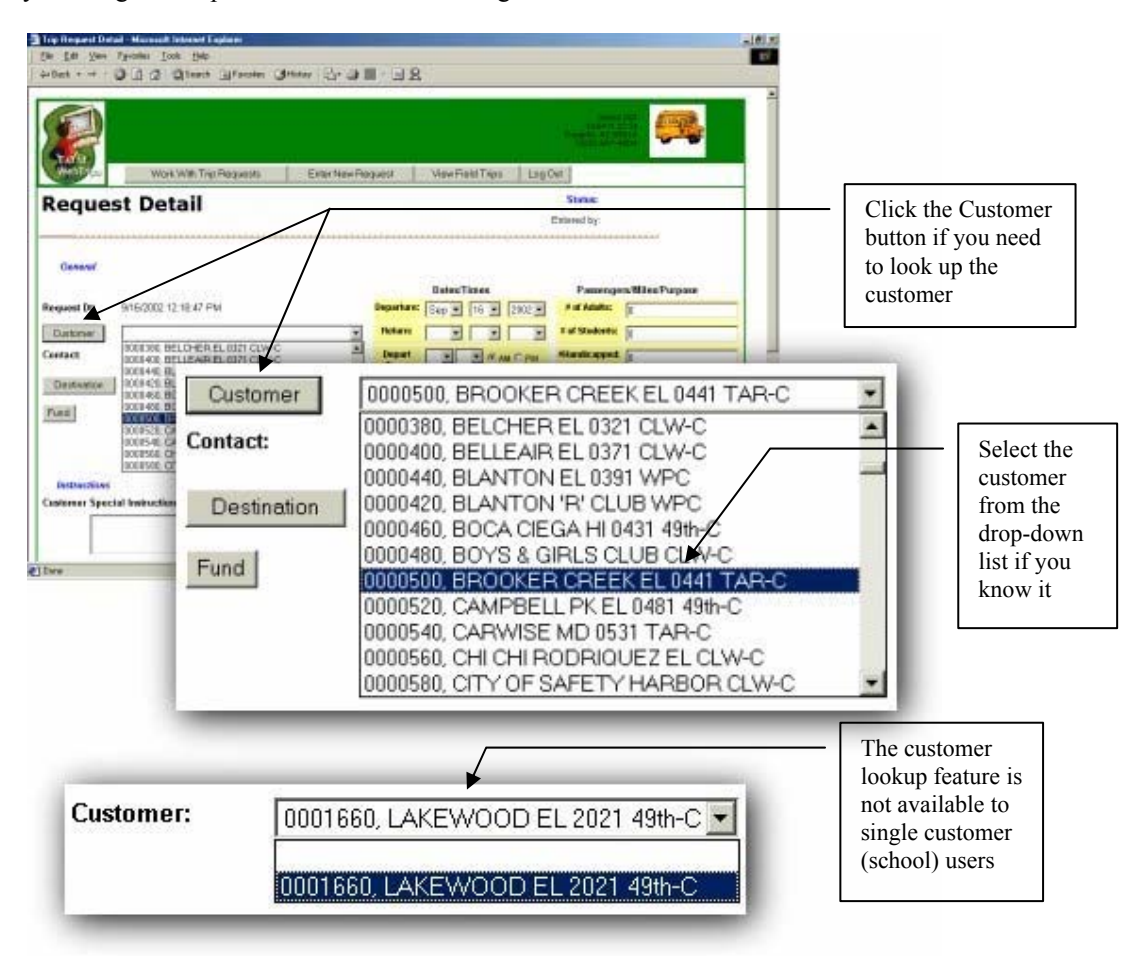

Figure A-1. Click the Customer button if you need to search for a customer by name

However, if you don't know the billing customer number, you can click the Customer button and search for the customer name using the Customer Lookup page (Figure A-2). Searching can also be faster than scrolling if you have a lot of customers.

**Note:** If your logon is connected to only one customer (school), your school will be the only one in the drop-down list, and the Customer button will not appear on your page.

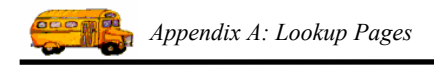

- 1. From the field trip Request Detail page (Figure A-1), click the Customer button. The Customer Lookup page is displayed (Figure A-2).
- 2. Enter all or part of the customer name in the Customer Description field. If you enter part of the customer name, it must be the beginning part. For example, enter "ARIZONA" or "ARIZ" (without the quotes) as part of all customer names that begin with "ARIZONA."

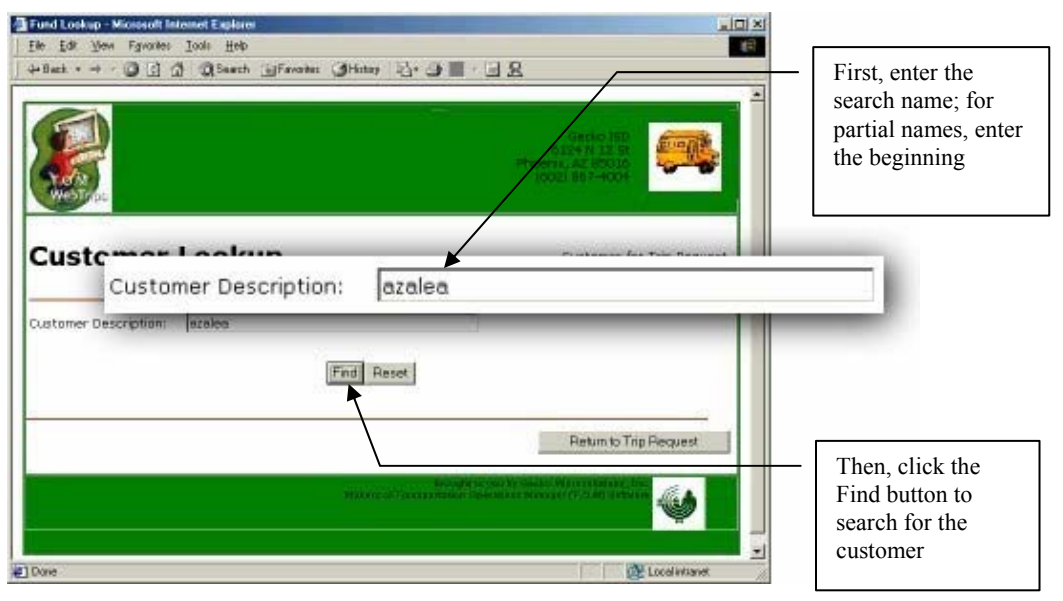

*Figure A-2. Enter all or part of the beginning of a customer name* 

3. Click the Find button. If a match is found, the customer name(s) is displayed in a list at the bottom of the Customer Lookup page (Figure A-3). You may have to scroll down to see the complete list.

| <b>E</b>              |                                      | 0124 H 12 H<br>0124 H 12 H<br>Home, 42 27111<br>0121 H274004 |       | Use the scroll<br>par to see the<br>complete list of<br>customers<br>cound in the |
|-----------------------|--------------------------------------|--------------------------------------------------------------|-------|-----------------------------------------------------------------------------------|
| Customer L            | ookup                                | Customer for Trip Reques<br>#: 400                           | t Eir | search                                                                            |
|                       | Find Reset                           | Return to Trip Recurst                                       | sele  | ected<br>tomer                                                                    |
| Selected Customer Nar | w /                                  |                                                              |       |                                                                                   |
| Selected Customer Nar | e<br>Lanshov<br>lected Customer Name | ,                                                            |       | nen click the                                                                     |

Figure A-3. Customer names that match the search description are displayed in a list

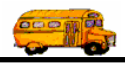

4. To select a customer, click on the appropriate button in the Selected column and then click the Return to Trip Request button, as shown in Figure A-3. The customer name appears in the field trip Request Detail page (Figure A-4).

| Top Request Detail - Microsoft Internet Explorer           File         Edit           Yew         Favorites           Yestek         →           Yestek         →           Yestek <th>× <b>□ Ω</b><br/>₩CU <b>▼</b> ∂<sup>2</sup>60  }</th> <th>Laton Arth/rus 🔄 •</th> <th></th> | × <b>□ Ω</b><br>₩CU <b>▼</b> ∂ <sup>2</sup> 60  }                                                                            | Laton Arth/rus 🔄 •                                             |                                                                        |
|----------------------------------------------------------------------------------------------------|----------------------------------------------------------------------------------------------------|----------------------------------------------------------------|------------------------------------------------------------------------|
| Work With Trip Requests Enter New Re                                                                                                    | equest View Field Trips Log                                                                                                  | Gerko ISO<br>9124 H 12 5<br>Phoena, AZ 50010<br>(602) 867-4004 |                                                                        |
| Request Detail                                                                                                    |                                                                                                    | Status:<br>Entered by:                                         | - The customer<br>you selected in<br>the Customer                      |
| Request D:         10/3/2002 11:48:15 AM           Customer         0009120, AZALEA MD 0121 49th-C           Contact:                                                                                                    | Departure:     Departure:     3 ¥ 2002 ¥       Return:     W     M       Time:     W     G AM C PM       Arrivel     ¥     W | Passengers/Miles/Purpose<br>F of Abutis: 0                     | Lookup page is<br>now displayed<br>in the field trip<br>Request Detail |
| Fund                                                                                                    | Leave<br>Time: CAM C PM<br>Return<br>Time: CAM C PM                                                                          | Est biles: 0 Purpose:                                          | page                                                                   |
| Customer Special Instructions:                                                                                                    | ×                                                                                                    |                                                                |                                                                        |

Figure A-4. Customer name placed in the Request Detail page from the Customer lookup selection

## Working with the Destination Lookup Page

As you are completing the information on the field trip Request Detail page (Figure A-5), you will need to enter a destination for your trip in the Destination field. You can enter an existing destination by clicking the drop-down arrow and choosing the destination from the list.

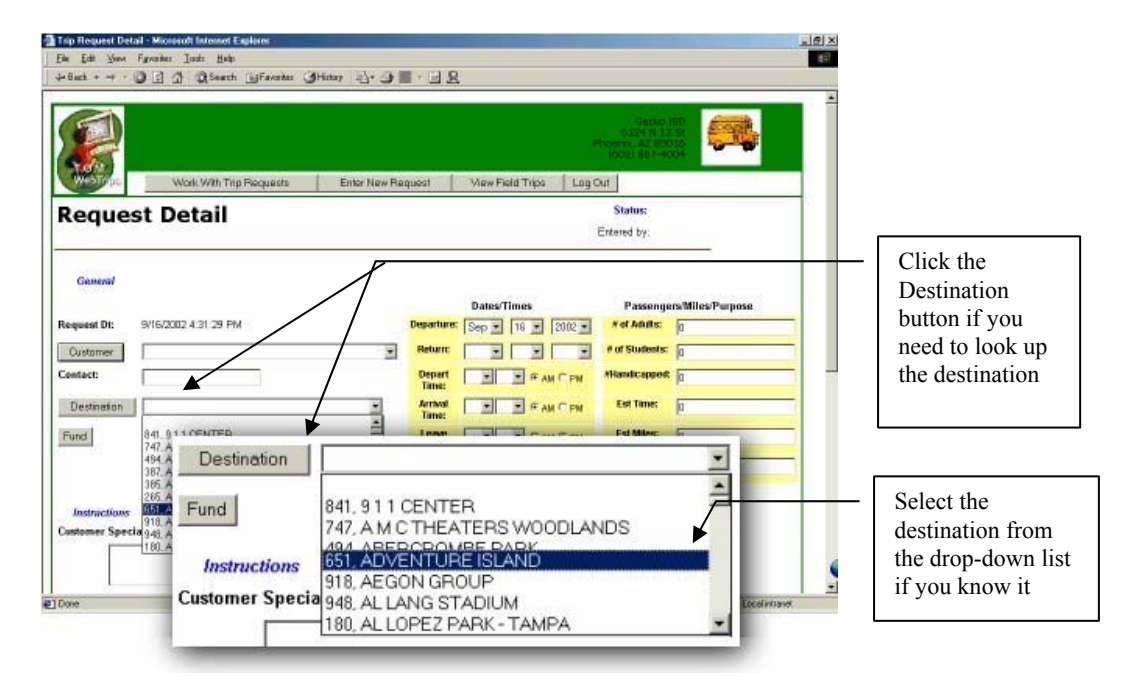

Figure A-5. Click the Destination button if you need to search for a destination by name

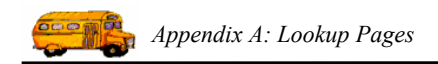

However, if you don't know the destination number or name, you can click the Destination button and search for an existing destination using the Destination Lookup page (Figure A-6). Searching can also be faster than scrolling if you have a lot of destinations.

- 1. From the field trip Request Detail page (Figure A-1), click the Destination button. The Destination Lookup page is displayed (Figure A-6).
- 2. Enter all or part of the destination in the Destination Description field. If you enter part of the destination name, it must be the beginning part. For example, enter "ARIZONA" or "ARIZ" (without the quotes) as part of all destinations that begin with "ARIZONA."

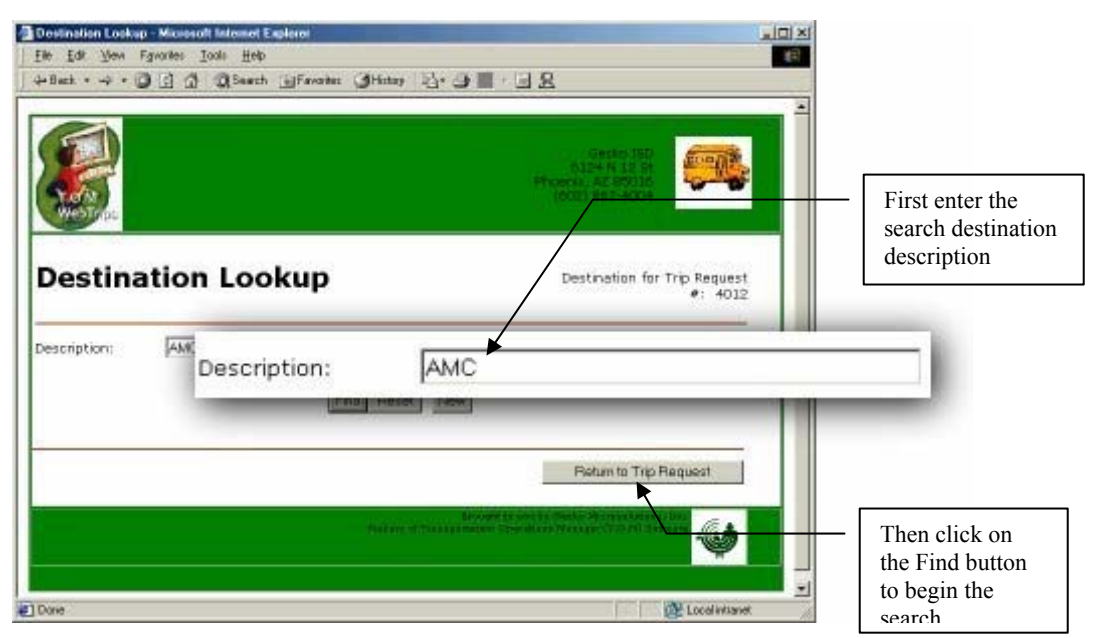

Figure A-6. Enter all or part of the beginning of a destination name

3. Click the Find button. If a match is found, the destination(s) is displayed in the Destination Lookup page (Figure A-7). You may have to scroll down to see the complete list.

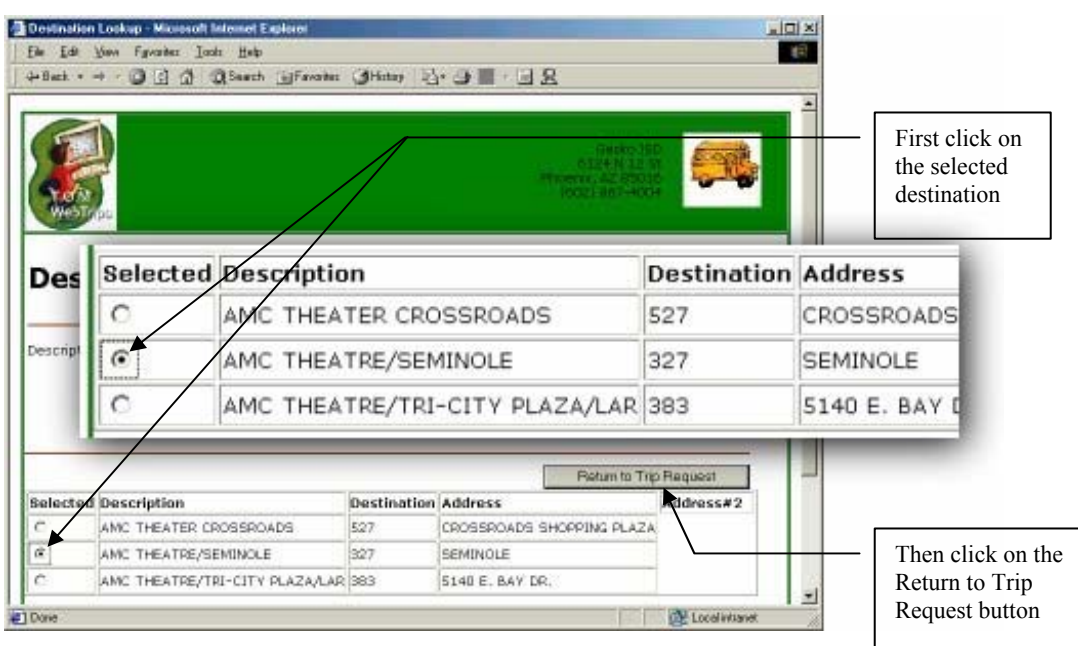

Figure A-7. Destinations that match the search are displayed in a list

4. To select a destination, click on the appropriate button in the Selected column and then click the Return to Trip Request button, as shown in Figure A-7. The destination appears in the Request Detail page (Figure A-8).

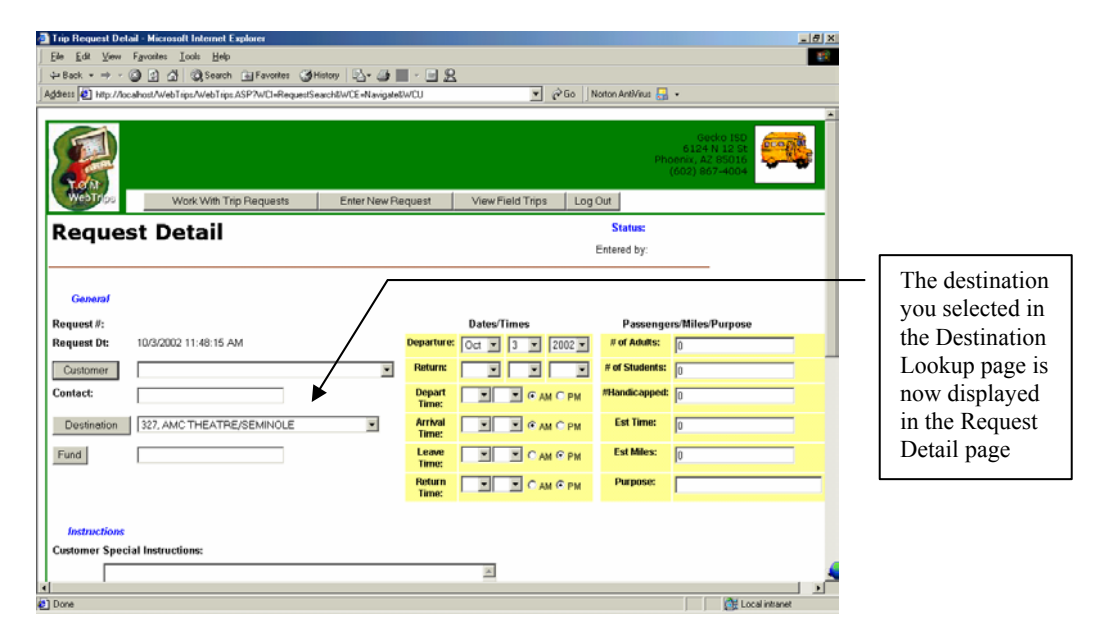

Figure A-8. Destination placed in the Request Detail page from the Destination lookup selection

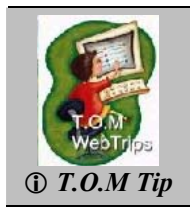

## A Word About Destinations

When you select an existing destination, WebTrips places the destination's number, name, address, and any special instructions set up for that destination in the Field Trip Request page. This is a great way to reuse information, reduce the opportunity for errors in addresses or locations, and relieves you of tedious repetitive typing!

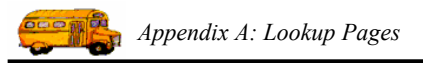

#### What if the place you need to go does not already exist?

As a user, you may need to create a new destination while entering a field trip request. WebTrips allows you to enter a new name and address for the place you need to go, but does not immediately create this new destination in the Transportation Department's list of destinations. When the Transportation Department reviews the trip request, they can do one of two things. They can:

- Department's list and available for others to use again. OR
- prevents the school from accidentally creating multiple destination records to the same physical location.

For more information, see *Creating a New Destination* in *Chapter 4: Entering a Field Trip Request.* 

## Searching for a Fund Using the Fund Lookup Page

As you are completing the information on the field trip Request Detail page (Figure A-11), you may wish to enter a fund for your trip in the Fund field. WebTrips allows you to enter the fund directly on the Request Detail Screen or lookup the appropriate fund number.

If you enter the fund directly on the Request Detail Screen, WebTrips will validate that the fund number exists and is active before allowing you to successfully save the trip request.

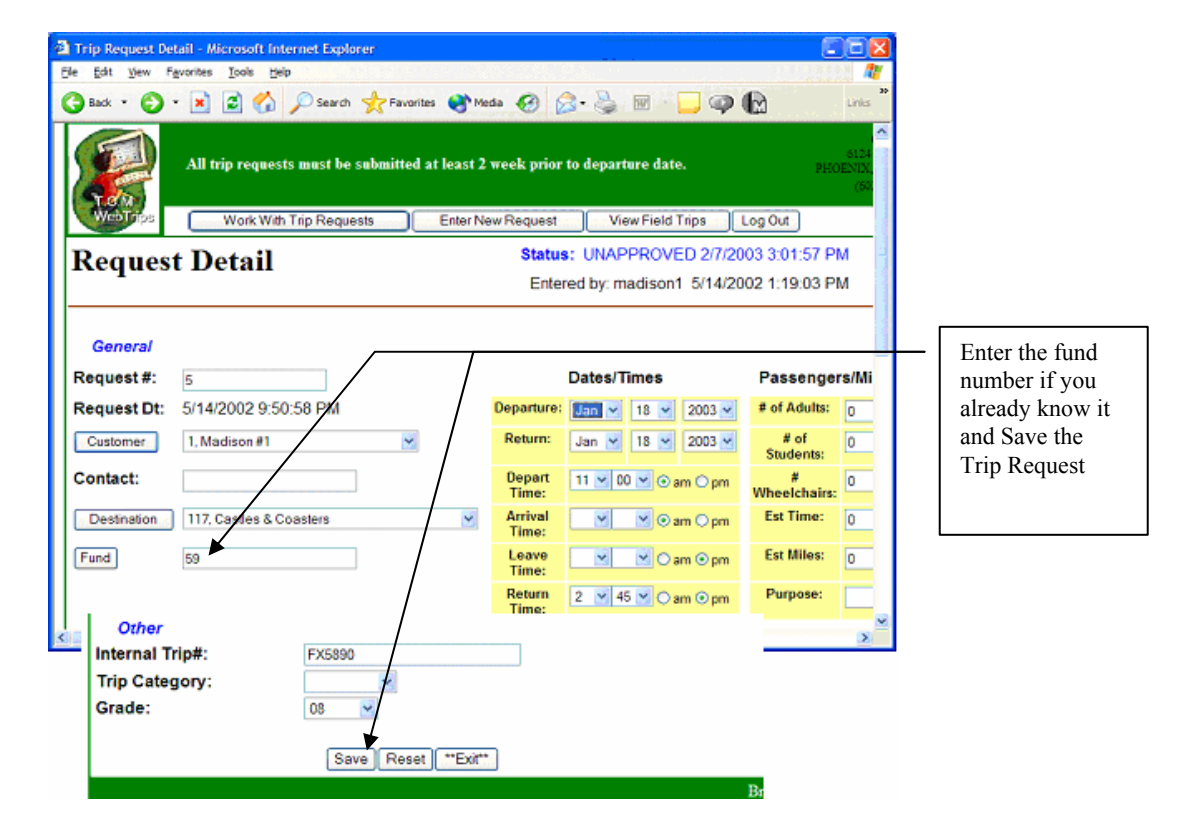

Figure A-9. Enter the Fund number if known, and save the request

If WebTrips determines the fund number you entered is invalid (does not exist or is inactive), a message will be provided (Figure A-10). Use your browser's back button to reenter a valid Fund.

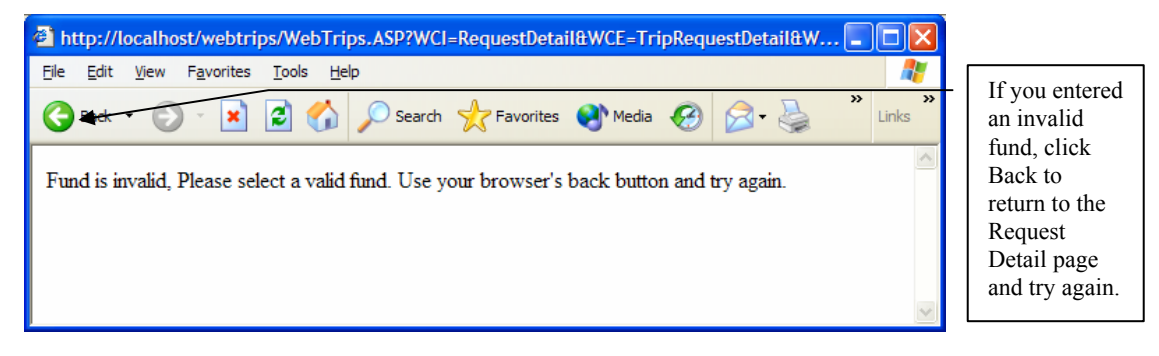

Figure A-10. WebTrips will not allow Invalid Funds

Due to security and performance concerns, the fund number is not accessible via a drop down selection. However, if you don't know the fund number, you can click the Fund button (Figure A-11) and search for the fund using the Fund Lookup page (*Figure A-12*).

|                   |               | 🕙 Trip Request De                                                     | tail - Microsoft Internet Explorer  |               |                    |                     |                  |  |
|-------------------|---------------|-----------------------------------------------------------------------|-------------------------------------|---------------|--------------------|---------------------|------------------|--|
|                   |               | File Edit View Favorites Tools Help                                   |                                     |               |                    |                     |                  |  |
|                   |               | G Back * O * 🖹 🗟 🏠 🔎 Search 🌟 Favorites 🚳 Media 🚱 🔗 * 🍚 * 🛄 🖤 🏠 Links |                                     |               |                    |                     |                  |  |
|                   |               | <b>F</b>                                                              | All trip requests must be submitted | at least 2 we | ek prior to de     | eparture date.      |                  |  |
|                   |               | WebTrips                                                              | Work With Trip Requests             | Enter New F   | Request            | View Field Trips    | Log Out          |  |
|                   |               | Reques                                                                | t Detail                            |               | Status: U          | NAPPROVED 2/7/20    | 003 3:01:57      |  |
|                   |               | <b></b>                                                               |                                     |               | Entered b          | y: madison1 5/14/20 | 02 1:19:03       |  |
|                   |               |                                                                       |                                     |               |                    |                     |                  |  |
|                   |               | General                                                               |                                     |               |                    |                     |                  |  |
|                   |               | Request #:                                                            | 5                                   |               | Date               | es/Times            | Passen           |  |
|                   |               | Request Dt:                                                           | 5/14/2002 9:50:58 PM                | De            | eparture: Jan      | ✓ 18 ✓ 2003 ✓       | # of Adult       |  |
|                   | 1             | Customer                                                              | 1, Madison #1                       | F             | Return: Jan        | ✓ 18 ✓ 2003 ✓       | # of<br>Students |  |
| Click on the      | $  - \langle$ | Contact:                                                              |                                     | 1             | Depart 11<br>Time: | 🗸 00 🔽 💿 am 🔿 pm    | #<br>Wheelcha    |  |
| Fund<br>Button if |               | Destination                                                           | 117, Castles & Coasters             | *             | Arrival<br>Time:   | 🗙 💌 💿 am 🔿 pm       | Est Time         |  |
| you need to       |               | Fund                                                                  |                                     |               | Leave<br>Time:     | 🗙 🔽 🔿 am 💿 pm       | Est Miles        |  |
| fund              |               |                                                                       |                                     |               | Return 2           | 🕶 45 💌 🔿 am 📀 pm    | Purpose          |  |
|                   |               | <                                                                     |                                     |               |                    |                     | >                |  |

Figure A-11. Click the Fund button if you need to search for a fund

You can search by either fund number or by the fund's description. You can only search for funds that have an Active status.

1. From the field trip Request Detail page (Figure A-11), click the Fund button. The Fund Lookup page is displayed (*Figure A-12*).

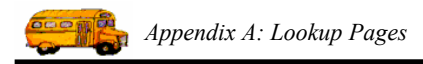

- 2. Enter your search criteria as follows:
  - To search by the fund number, enter all or part of the fund number in the Fund # field (*Figure A-12*). If you enter part of the description, it must be the beginning part. For example, enter "ARIZONA" or "ARIZ" (without the quotes) as part of all funds that begin with "ARIZONA."
  - To search by fund description, enter all or part of the description in the Description field (Figure A-13). If you enter part of the description, it must be the beginning part. For example, enter "ARIZONA" or "ARIZ" (without the quotes) as part of all funds that begin with "ARIZONA."

| Fund Lookup<br>Ble Edit Vjew<br>Back - | - Microsoft In<br>Favorites Io | ternet Explorer<br>ols Hep | 🔭 Favorites 🜒 Media 🕢 😥 - 🌺                        | Gecko ISD<br>6124 N Lith ST<br>PHOENX, AZ 55016<br>(602)857-4004 |   |                                                                                                    |
|----------------------------------------|--------------------------------|----------------------------|----------------------------------------------------|------------------------------------------------------------------|---|----------------------------------------------------------------------------------------------------|
| Fund ]<br>Fund #:<br>Description:      | Looku                          | p                          | Find Reset                                         |                                                                  | 1 | To search by fund<br>number, first enter<br>the search fund<br>number; for partial<br>names, enter the<br>beginning few letters |
|                                        |                                |                            |                                                    | Retu                                                             | n |                                                                                                    |
| Selected                               | Fund                           | Description                | Subtracted from Budget                             | Active                                                           |   | — Then click the                                                                                                    |
| 0                                      | 1                              | in district                | True                                               | True                                                             |   | Find button to                                                                                                    |
|                                        |                                |                            | Return                                             |                                                                  |   | search for the fund                                                                                                    |
|                                        |                                |                            | Brought to you<br>Makers of Transportation Operati | by Gecko Microsolutions, Inc.                                    | ~ |                                                                                                    |
|                                        |                                |                            |                                                    |                                                                  | > |                                                                                                    |

## Figure A-12. Searching for the fund by fund number

| Fund Lookup                   | - Microsoft Ir                | nternet Explorer  |                             |                                                                   |                                                           |
|-------------------------------|-------------------------------|-------------------|-----------------------------|-------------------------------------------------------------------|-----------------------------------------------------------|
| jie <u>E</u> dit <u>V</u> iew | F <u>a</u> vorites <u>T</u> o | ools <u>H</u> elp |                             | A*                                                                |                                                           |
| 🕞 Back 🔹 🛞                    | ) - 💌 💈                       | Search 🚽          | 🕇 Favorités 📢 Media 🍪 🔯 - چ | W C C C C C C C C C C C C C C C C C C C                           | To search by fund<br>description first                    |
| Veb Trips                     |                               |                   |                             | Gecko ISD<br>6124 N 12th ST<br>PHOENIX, AZ 85016<br>(602)867-4004 | enter the search<br>fund; for partial<br>names, enter the |
| Fund ]                        | Looku                         | р                 |                             |                                                                   | beginning few<br>letters                                  |
| Fund #:<br>Description:       | ł                             | /                 | Fund Status<br>Active:      | 2                                                                 |                                                           |
|                               |                               |                   | Find Reset                  | Beturn                                                            | Then, click the<br>Find button to                         |
| Selected                      | Fund                          | Description       | Subtracted from Budget      | Active                                                            | search for the                                            |
| 0                             | 4                             | tax credit        | True                        | True                                                              | fund                                                      |
| 0                             | 7                             | Trans Fund        | True                        | True                                                              | Tunta                                                     |
|                               |                               |                   | Return                      |                                                                   |                                                           |
| l]                            |                               |                   |                             |                                                                   |                                                           |

Figure A-13. Searching for the fund by description

3. Click the Find button. If a match is found, the fund(s) is displayed in the Fund Lookup page (Figure A-14). You may have to scroll down to see the complete list.

| Fund Lookup -         | Microsoft I                   | nternet Explorer  |                        |                    |                                                          | 3 |                                          |
|-----------------------|-------------------------------|-------------------|------------------------|--------------------|----------------------------------------------------------|---|------------------------------------------|
| <u>File Edit View</u> | F <u>a</u> vorites <u>T</u> o | ools <u>H</u> elp |                        |                    |                                                          |   |                                          |
| G Back 🔹 🕥            | - 💌 💈                         | Search 🚽          | Favorites 📢 Media 🧭    | 🖉 • 🌺 🛛 🖂 •        | Links                                                    | • |                                          |
| WebTrips              |                               |                   |                        | 61<br>PHOENI<br>(( | Gecko ISD<br>24 N 12th ST<br>X, AZ 85016<br>602)867-4004 |   |                                          |
| Fund I                | looku                         | ıp                |                        |                    |                                                          |   |                                          |
| Fund #:               |                               |                   |                        |                    |                                                          |   |                                          |
| Description:          |                               |                   | Fund Status<br>Active: |                    |                                                          | 3 | <b></b>                                  |
| [                     |                               |                   | Find Reset             |                    |                                                          | T | First click the selected fund            |
|                       |                               |                   |                        |                    | Return                                                   |   |                                          |
| Selected              | Fund                          | Description       | Subtracted from Bud    | get                | Active                                                   |   |                                          |
| $\circ$               | 4                             | tax credit        | True                   |                    | True                                                     |   | T1                                       |
| •                     | 7                             | Trans Fund        | True                   |                    | True                                                     |   | - Then click<br>the Return to            |
|                       |                               |                   | Return                 |                    |                                                          |   | - Trip Request<br>button (either<br>one) |
| <                     |                               |                   |                        |                    |                                                          |   |                                          |

Figure A-14. Funds that match the search are displayed in a list

4. To select a Fund, click on the appropriate button in the Selected column and then click the Return to Trip Request button, as shown in Figure A-14. The fund name appears in the Request Detail page (Figure A-15).

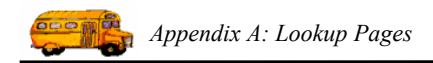

|                                                        | Trip Request De                                                                      | tail - Microsoft Internet Explorer          |            |                  |                   |         |                  |
|--------------------------------------------------------|--------------------------------------------------------------------------------------|---------------------------------------------|------------|------------------|-------------------|---------|------------------|
|                                                        | <u>Fi</u> le <u>E</u> dit <u>V</u> iew Fi                                            | <u>a</u> vorites <u>T</u> ools <u>H</u> elp |            |                  |                   |         | 1                |
|                                                        | G Back 🔹 🕤                                                                           | 🔹 😰 🏠 🔎 Search 🤺 Favori                     | tes   Me   | dia 🧭 💈          | 3- 🍓 📨 - [        | ] 🥥 🕻   | Links            |
|                                                        | TON                                                                                  | All trip requests must be submitted         | at least 2 | week prior       | to departure date |         | F                |
|                                                        | Weblinps                                                                             | Work With Trip Requests                     | Enter Ne   | ew Request       | View Field T      | rips Lo | g Out            |
|                                                        | Request Detail Status: UNAPPROVED 2/7/2003 3:0<br>Entered by: madison1 5/14/2002 1:1 |                                             |            |                  |                   |         |                  |
| The fund you<br>selected in<br>the Fund<br>Lookup page | General<br>Request #:                                                                | 5                                           |            |                  | Dates/Times       |         | Passenç          |
| is now                                                 | Request Dt:                                                                          | 5/14/2002 9:50:58 PM                        |            | Departure:       | Jan 💙 18 💙        | 2003 🗸  | # of Adult       |
| displayed in<br>the Request                            | Customer                                                                             | 1. Madison #1                               |            | Return:          | Jan 💙 18 💙        | 2003 🗸  | # of<br>Students |
| Detail page                                            | Contact:                                                                             |                                             |            | Depart<br>Time:  | 11 💙 00 💙 💿 ai    | m 🔾 pm  | #<br>Wheelchai   |
|                                                        | Destination<br>Fund                                                                  | 117, Castles & Coasters                     | *          | Arrival<br>Time: | 💌 💌 💿 a           | m 🔾 pm  | Est Time         |
|                                                        |                                                                                      | 7. Trans Fund                               |            | Leave<br>Time:   | 💌 👻 🔿 ar          | m 💿 pm  | Est Miles        |
|                                                        |                                                                                      |                                             |            | Return<br>Time:  | 2 💙 45 🌱 🔿 ar     | m 💿 pm  | Purpose:         |
|                                                        | <                                                                                    | Ш.                                          |            |                  |                   |         | >                |

Figure A-15. Fund name in the Request Detail page

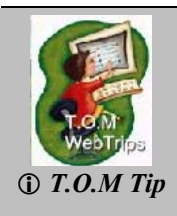

#### A Word About Setting Up Funds

If your district assigns sets of funds to each school and you want your school to be able to easily search for only THEIR funds here's a good tip. Have all school fund descriptions start with either the school's name or number. Then the school can just enter their name or number in the search page and have only THEIR funds display in the funds search results.